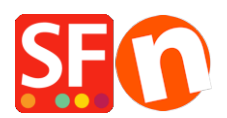

Base de connaissances > Modules ShopFactory > MODULE LANGUAGE LINK | Traduire le contenu des pages et le contenu personnalisé en HTML

## MODULE LANGUAGE LINK | Traduire le contenu des pages et le contenu personnalisé en HTML

Merliza N. - 2020-10-15 - Modules ShopFactory

Traduire le contenu HTML personnalisé de vos pages et de vos produits

Le module Language Link est disponible dans les forfaits ShopFactory Gold et Platinum.

- Lancez votre boutique dans ShopFactory
- - Cliquez sur le menu LANGUES
- - Sélectionnez "Langues de traduction" et cochez toutes les langues que vous souhaitez activer dans votre boutique.
- - Dans la barre d'outils des langues, vous devez également activer "Copier la valeur de la langue de base". Une bordure autour de ce bouton indique qu'il est activé.

Si ce bouton est activé, les textes de tous les articles qui n'ont pas été traduits dans une autre langue seront copiés dans la langue par défaut.

- Dans l'arborescence de gauche, sélectionnez la page que vous souhaitez traduire.

- Cliquez sur "Traduire le contenu" dans la barre d'outils LanguageLink.

- Cliquez sur le bouton Traduire dans la colonne de droite.

| View Page / Manage Products Edit page           Edit page                         |                                    |
|-----------------------------------------------------------------------------------|------------------------------------|
| Translate content Translate website Translate navigation Copy base language value |                                    |
| Home Page Translations                                                            | Show me how                        |
| English US                                                                        | German                             |
| Home Page                                                                         | Willkommen Translate a page        |
| ☑ Visible                                                                         | Translate                          |
| Test Product 1                                                                    | Test Product 1                     |
| ☑ Visible                                                                         | ✓ Visible Translate                |
| Test Product 2                                                                    | Test Product 2 Translate a product |
| ☑ Visible                                                                         | ✓ Visible Translate                |
| Test Product 3                                                                    | Test Product 3                     |
| ☑ Visible                                                                         | ☑ Visible Translate                |
| Test Product 4                                                                    | Test Product 4                     |
| ☑ Visible                                                                         | Visible Translate                  |

- Dans la section Description de la page/Contenu html personnalisé/Contenu du site Web personnalisé,

sélectionnez le bouton Modifier dans la colonne de droite.

- Sélectionnez l'onglet "Contenu personnalisé" en haut à gauche et sous l'onglet, sélectionnez l'emplacement de la zone HTML personnalisée.

\*Pour le contenu HTML personnalisé de votre site, sélectionnez l'onglet "Contenu du site Web personnalisé".

- Traduisez le contenu HTML personnalisé dans la colonne de droite.

- Cliquez sur Terminer.

- Cliquez sur le bouton "Traduire le contenu" pour revenir au mode normal.

- Dans la section Description de la page/Contenu HTML personnalisé/Contenu du site Web personnalisé,

sélectionnez le bouton Modifier dans la colonne de droite.

| View Page Manage Products<br>Translate content Translate     | Edit page •<br>website Translate navigation Copy base language value                                                                                                    |                                                                                                    |  |  |
|--------------------------------------------------------------|----------------------------------------------------------------------------------------------------|----------------------------------------------------------------------------------------------------|--|--|
| Home Page                                                    |                                                                                                    | Back Previous Next                                                                                                    |  |  |
|                                                              | English US                                                                                                    | German                                                                                                    |  |  |
| Description<br>Custom Contents<br>Custom Website<br>contents | Welcome - Stripe for SF test           DD           Demostration of the stripe of the stripe of | Willkommen<br>The Mark Star Mark Star Mark Star Mark Star<br>Star Mark Star Mark Star Mark Star Mark Star<br>Star Mark Star Mark Star Mark Star<br>Star Mark Star Mark Star Mark Star<br>Star Mark Star Mark Star Mark Star<br>Star Mark Star Mark Star Mark Star<br>Star Mark Star Mark Star Mark Star<br>Star Mark Star Mark Star<br>Star Mark Star Mark Star<br>Star Mark Star Mark Star<br>Star Mark Star<br>Star Mark Star<br>Star Mark Star<br>Star Mark Star<br>Star Mark Star<br>Star Mark Star<br>Star Mark Star<br>Star Mark Star<br>Star<br>Star<br>Star<br>Star Mark Star<br>Star<br>Star |  |  |
| Title                                                        | Home Page                                                                                                    | Willkommen 1                                                                                                    |  |  |
| Introduction                                                 |                                                                                                    |                                                                                                    |  |  |
| Image                                                        |                                                                                                    | Edit                                                                                                    |  |  |
| Link Image                                                   |                                                                                                    | Edit                                                                                                    |  |  |
| Navigation texts                                             | Homepage                                                                                                    | Homepage                                                                                                    |  |  |
|                                                              |                                                                                                    | Edit                                                                                                    |  |  |

- Sélectionnez l'onglet "Contenu personnalisé" en haut à gauche et, sous l'onglet, sélectionnez l'emplacement de la zone HTML personnalisée.

\*Pour le contenu HTML personnalisé qui s'applique à toutes les pages du site, sélectionnez l'onglet "Contenu du site Web personnalisé".

| Language Link Hor<br>Page content Custom | ne Page Contents Custom Website | contents                  |                           |                                         | Finish ×                           |  |  |  |
|------------------------------------------|---------------------------------|---------------------------|---------------------------|-----------------------------------------|------------------------------------|--|--|--|
|                                          |                                 |                           |                           |                                         | Pile name: front.ntml Page ID: D-2 |  |  |  |
| 2. Select the custom content area        |                                 |                           |                           |                                         |                                    |  |  |  |
| English US                               |                                 |                           | German 3. Tr              | anslate the custon                      | n content here                     |  |  |  |
| ↓ Dr                                     | ag content blocks here. Show m  | e how ↓ D-2HC1 🔗          | ↓ Dr                      | rag content blocks one. Show            | <u>e how</u> ↓ D-2HC1 🧭            |  |  |  |
| $\heartsuit$                             | 1                               | 1                         | $\heartsuit$              | /                                       | 1                                  |  |  |  |
| Sample text                              | Sample text                     | Sample text               | Sample text               | Sample text                             | Sample text                        |  |  |  |
| Sample text simply exists                | Sample text simply exists       | Sample text simply exists | Sample text simply exists | Sample text sim <mark>ply</mark> exists | Sample text simply exists          |  |  |  |
| new block looks like. To                 | new block looks like. To        | new block looks like. To  | new block looks like. To  | new block looks like. To                | new block looks like. To           |  |  |  |

- Traduisez le contenu HTML personnalisé dans la colonne de droite.

- Cliquez sur Terminer.

- Cliquez sur le bouton "Traduire le contenu" pour revenir au mode normal.